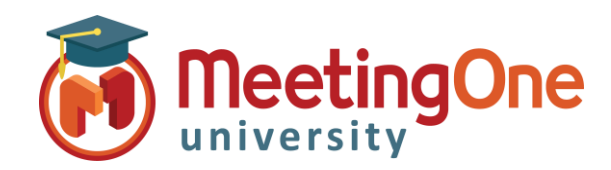

## **OAM** Online Account Management

## **Bien démarrer avec l'OAM**

OAM (Online Account Management) vous donne la possibilité de gérer votre salle AudioOne et les Informations de votre compte audio

Se connecter – Aller sur www.meetingone.com/eu-fr

- Cliquez sur Se connecter •
- Cliquez sur **OAM** > **Se connecter**
- Entrez vos identifiants fournis dans l'e-mail d (lors de votre première connexion, il vous sera réinitialiser votre mot de passe)
- Choisissez votre rôle si cela vous est demande
  - ACCOUNT ADMIN Accès complet au c
  - Utilisateur final Accès niveau salle

## Les onglets d'administration de salles AudioOne

- Accueil Aperçu général de la salle
- Paramètres de la salle (ex. Couper tous les micros, Désactiver le carillon, etc.)
- Enregistrements Accéder aux enregistrements de la salle audio
- **Rapports** Accéder aux rapports de consommation audio
- **Répertoire** Liste des contacts OAM
- **Historique** Liste d'actions spécifiques réalisées sur la salle et/ou le compte

## Les onglets d'administration de compte

- **Compte** Aperçu des informations de compte
- **CDR** (*Call Detail Reports*) Détails de facture
- Sous-comptes Comptes affiliés
- Utilisateurs Gestion des utilisateurs
- Logiciel de MeetingOne (si acheté) (Me) Me •
- **Ressources** Documentation des logiciels MeetingOne

| -fr/                                                                                                    | Contraction Marganeer<br>Gata Legin                                                                                                    |
|----------------------------------------------------------------------------------------------------|----------------------------------------------------------------------------------------------------|
| de bienvenue<br>era demandé de                                                                                                    | Online Account Management                                                                                                    |
| dé<br>compte                                                                                                    | Connectez-vous à l'OAM<br>Gérez tous vos services AudioOne, vos hôtes de conférences, vos répertoires, etc.<br>Dans l'OAM, vous pouvez également récupérer vos enregistrements audio,<br>accéder à des produits supolémentaries. |
| Citotisr un róle<br>Ce compte utilizateur dispose de plusieurs niveauu, veuillez en se<br>CacCOUNT ADMIN - NeetingOne USA /AA001A000099<br>Utilisateur Tiaal<br>C En faire mon profil par défaut en eplos me montrer cet éco<br>Vous pouvez toujours réinisaiser utilisriarement votre profil<br>Définir le rôle ar                                                                                                    | Identifiant: Mot de passe:  Bectionner un. Entrer Mot de passe oublié? Cliquez ici Se souvenir de moi ran. Etisateur sous Mon profi. vruler                                                                                      |
| Real Service in a Virtual World         Real Service in a Virtual World         Gestion & compte en linge (OAM)         Marine Ballester@meetingone.com       Avis       Guide       Mon profil       Déconnecter         Sale - 9179461       Avis       Guide       Mon profil       Déconnecter         Accueil Paramètres       Enregistrements       Rapports       Répertoire       Historique         Infos de mon compte       Compte       CS OAM Demo       Créé       2023-02-14       Dérnière modification 2023-02-14                                                                                                    |                                                                                                    |
| Compte     A Imprimer la carte       Validté     Expire le:     Non défini     Définir     Effacer     Réinitialiser le code PIN       Informations sur la salle     Numéro de salle     9179461     E-mail de bienvenue       Numéro d'accès     01.82.88.01.67     PIN animateur     Offfre internationale       PIN animateur     000000     Demande de créservation     Demande de créservation       Téléphone     Interface:     Fraçais v     Sortants       Gérer les utilisateurs     Lancer C&M5     Lancer C&M5                                                                                                    |                                                                                                    |
| Version 2023.1.1 Region - EU Copyri                                                                                                    | ght 2023 Accueil MeetingOne Termes et conditions                                                                                                    |
| International Service in a Virtual World         International Service in a Virtual World         International Service in a Virtual World         International Service in a Virtual World         International Service in a Virtual World         International Service International Service Internatintenternation Service Internatintenternation Se |                                                                                                    |
| Compte Enregistrements Rapports CDR Salles (13) Sous-comptes (0) Utilisateurs (9) Logiciel Historique Ressources<br>Mariline Ballester! Vous êtes un COMPTE ADMIN                                                                                                    |                                                                                                    |

Gestion de com

Compte - OAM

Bienvenue Ma